# MaskVision 使用手册

- 1. 用户注册
- 2. 证书激活
- 3. 视频打码
- 4. 查看历史
  - 4.1. 回放
  - 4.2. 查找历史处理视频
- 5. 界面布局切换
- 6. 系统设置
- 7. 版本历史

7.1. v1.0

8. 作者

## 1. 用户注册

点击菜单: 文件->用户

初始信息如下图:

| 💆 用户注册 |                     |    | ?     | × |
|--------|---------------------|----|-------|---|
| 用户名:   | guest               |    |       |   |
| email: | guest@sharky-ai.com |    |       |   |
| 手机号码:  | 1390000000          |    |       |   |
|        |                     | OK | Cance | 1 |

用户信息注册,要求输入用户名、有效的邮箱和手机号码

| 🗵 用户注册 |                     | ?     | ×  |
|--------|---------------------|-------|----|
| 用户名:   | shark2025           |       |    |
| email: | shark8848@gmail.com |       |    |
| 手机号码:  | 15308215756         |       |    |
|        | OK                  | Cance | 91 |

#### 注册成功后,系统会发送一封激活邮件到 如上图注册的邮箱--> shark8848@gmail.com

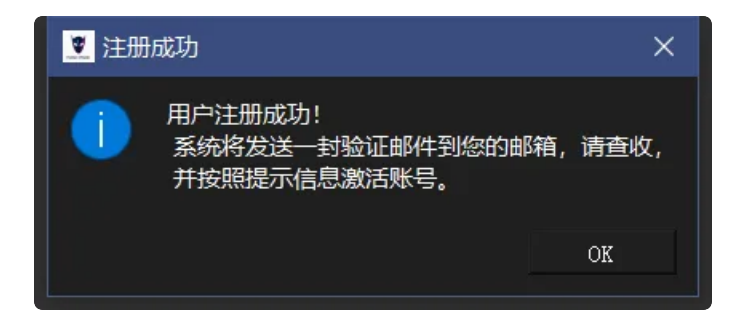

#### 邮件内容如下:

| 9 | 113162985@qq.com<br>发送至我 <del>▼</del>                | 16:39 (0分钟前) | ☆ | ٢ | ¢ | : |
|---|------------------------------------------------------|--------------|---|---|---|---|
|   | 尊敬的 shark2025,                                       |              |   |   |   |   |
|   | 欢迎您选择 Sharky-Al 产品 MaskVision。                       |              |   |   |   |   |
|   | 为了完成注册,请在激活界面输入以下验证码以验证您的电子邮件地址:                     |              |   |   |   |   |
|   | 验证码:b751c1e7-6969-4554-a661-c7a26f25c17d             |              |   |   |   |   |
|   | 如果您有任何问题或需要帮助,请随时通过 <u>admin@sharky-ai.com</u> 联系我们。 |              |   |   |   |   |
|   |                                                      |              |   |   |   |   |

### copy 验证码到激活框中,进行激活。

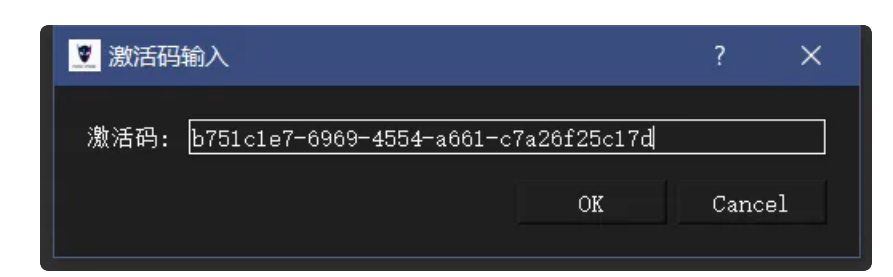

#### 激活成功系统提示:

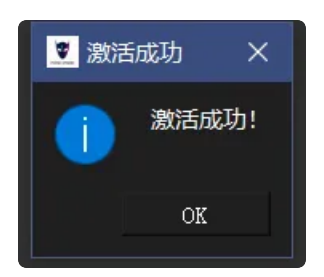

## 2. 证书激活

点击菜单: 文件->证书

显示证书相关的信息和证书内容。

| 2 证书信息                                                                                                    |                                                                                                    | ?                                                                                                    | $\times$ |
|----------------------------------------------------------------------------------------------------|----------------------------------------------------------------------------------------------------|----------------------------------------------------------------------------------------------------|----------|
|                                                                                                    |                                                                                                    |                                                                                                    |          |
| 用户名: shark2025                                                                                                    |                                                                                                    |                                                                                                    |          |
| 邮件: shark8848@gmail.com                                                                                                    |                                                                                                    |                                                                                                    |          |
| 硬件 ID: 6c:24:08:1d:76:6f                                                                                                    |                                                                                                    |                                                                                                    |          |
| 证书有效期: 2025-03-10 08:36:52                                                                                                    |                                                                                                    |                                                                                                    |          |
| gAAAAABnxWokR9GZM7L_x4ExXPFC3Ro26JN<br>NDtXSUUjvZ6Nu4MV8QuJ_OGTicsF5g6g37y<br>QgxbHF1226CTYGwgemg90Zg602NHKFpt3tW<br>xG9HYgU7v12q4A8e_eVOremQRmBhFXSpxy5<br>38EyRiBFkaQSAqyqTnMiQvFKjMmaDEr725I<br>nTQPs4MvaynIRTVdjmvvooJdNKEB3y4PKEp<br>E0yrF3GfqVG7u5Cxc2X-<br>P0SIrIcr3gi7xJcWUt58Sh3AEeMW4ceuJpF<br>Ms9LupNGOekelcaCvngjpJHxYqPWiBQT45k<br>KJiIqwlN3AAFKYJnbvKQRae9jezrAB1AHeD<br>4nhZIj2XndhmknYL59M17L5IK4pX5Up0faQ | GcUeS4X1WYFUkdJH<br>qMeew-<br>GOAmYKJ1fpKp9G8p<br>fDz1K7PQbBeZ5ovO<br>vyd-<br>A7gyvPufhef_NXV_<br>IPWgxFbZiDgZumKR<br>D12EWwWaeQgMcfK5<br>yHrGYUBGzn7upLeT<br>VIUg3fjttquSlTka | KNE1WkV6LWGOX⊂<br>u2a-<br>Q2jwFiLX2LuROw<br>atWLW0Zl9vF1FZ<br>9uNZKaR-<br>Dblv3VtPy6lQI⊙<br>y7EGi560Urtdcm<br>P5CFGDaZ1mKNjE | 7        |
| 激活码下载证书                                                                                                    | 文件                                                                                                    | 导入证书                                                                                                    |          |
|                                                                                                    |                                                                                                    |                                                                                                    |          |

用户通过正规渠道购买的激活码,输入其中,并输入要绑定的用户,缺省为当前用户,也可以修改为其 他已经注册成功的用户。

| ♥ 证书信息                                                               |        | ? | $\times$ |  |  |  |
|----------------------------------------------------------------------|--------|---|----------|--|--|--|
| 用户名: shark2025                                                       |        |   |          |  |  |  |
| ♥ 激活码下载证书                                                            |        | ? | ×        |  |  |  |
| N1cW-4gSG-hbU6-Ju17-HfM6                                             |        |   |          |  |  |  |
| 输入要绑定的用户                                                             |        |   |          |  |  |  |
| shark2025                                                            |        |   |          |  |  |  |
| 激活                                                                   | 取消     |   |          |  |  |  |
| 4nhZIj2XndhmknYL59M17L5IK4pX5UpOfaQVIUg3fjttquSlTkaP5CFGDaZ1mKNjEF 💌 |        |   |          |  |  |  |
| 激活码下载证书                                                              | 文件导入证书 |   |          |  |  |  |
|                                                                      |        |   |          |  |  |  |

点击激活,证书激活,并更新到本地。

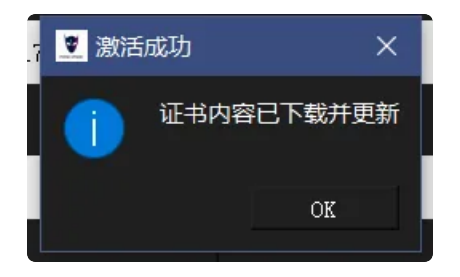

证书信息显示为最新信息。

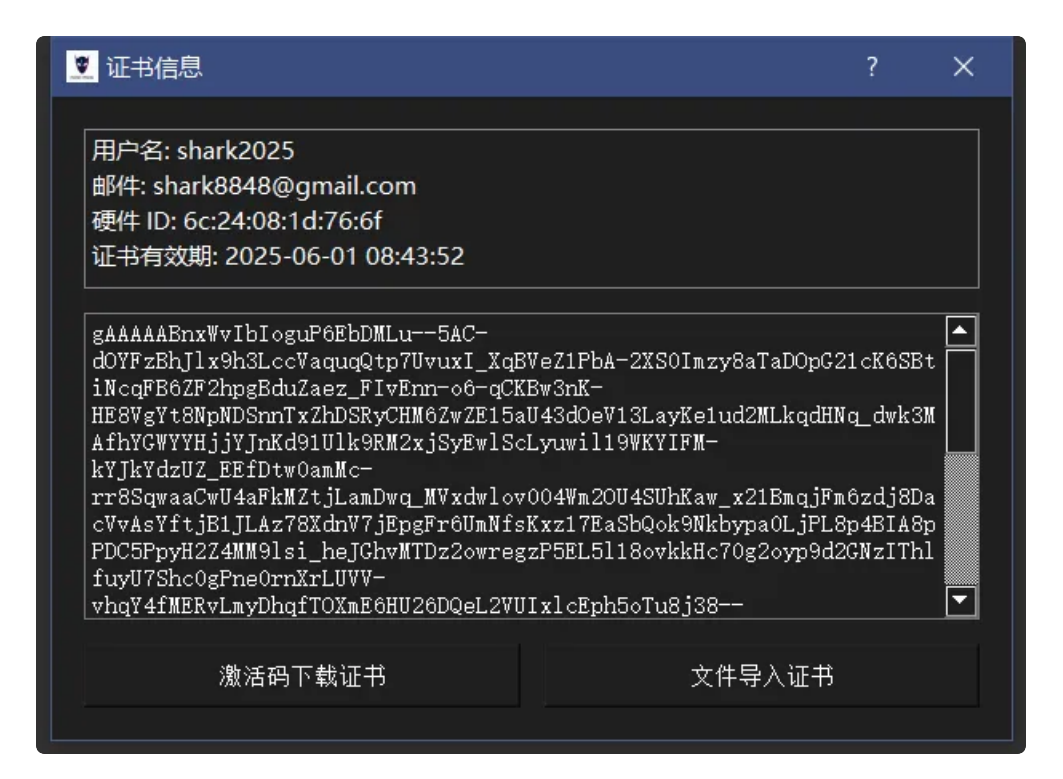

# 3. 视频打码

点击主界面的"选择视频"按钮:

🖻 选择视频 🖌 开始处理

选择需要打码的视频,点击打开。

![](_page_5_Picture_0.jpeg)

点击"开始处理"按钮

![](_page_5_Picture_2.jpeg)

"开始处理"按钮显示"处理中",并展示处理进度。

![](_page_5_Picture_4.jpeg)

当进度处理到100%时,会自动播放源视频和处理完毕的视频。并在历史文件列表中显示刚才处理的内容 文件。

![](_page_6_Picture_1.jpeg)

## 4. 查看历史

### 4.1. 回放

点击左侧的历史文件中的内容,可以回放历史处理文件。

#### 历史文件

D:\sunhy\plate\_blur\video\sources\mmexport1738813604842.m D:\sunhy\plate\_blur\video\sources\3bca4248601f9f3a1f625df4c: D:\sunhy\plate\_blur\video\sources\3bca4248601f9f3a1f625df4c: D:\sunhy\plate\_blur\video\sources\d8f0142ef7464bfd6cbda475c D:\sunhy\plate\_blur\video\sources\mmexport1738813604842.m D:\sunhy\plate\_blur\video\sources\mmexport1738813604842.m

![](_page_7_Picture_2.jpeg)

右侧自动播放对应的信息。

![](_page_8_Picture_0.jpeg)

### 4.2. 查找历史处理视频

点击菜单:文件->浏览打码视频

| Sharky-Al Mask                                                                       | Vision v1.0                                                                                            |                                                                                                    |                      | - 0 X             |
|--------------------------------------------------------------------------------------|----------------------------------------------------------------------------------------------------|----------------------------------------------------------------------------------------------------|----------------------|-------------------|
| 文件 查看 帮                                                                              | 帮助                                                                                                    |                                                                                                    |                      |                   |
| 历史文件<br>D:\sunhy\plate blu                                                           |                                                                                                    |                                                                                                    |                      |                   |
|                                                                                      |                                                                                                    | 播放 masked                                                                                                    | - 0                  | ×                 |
| D:\sunhy\plate_blu                                                                   | 文件 主页 共享 查看                                                                                            | 视频工具                                                                                                    |                      | ~ <b>②</b>        |
| D:\sunhy\plate_blu<br>D:\sunhy\plate_blu<br>D:\sunhy\plate_blu<br>D:\sunhy\plate_blu | ★         ●         ●         ★         剪切           圖定到         复制         私貼         ●         私貼快速方 | ●         ●         ●         ●         ●         ●         ●         ●         ●         ●         ●         ●         ●         ●         ●         ●         ●         ●         ●         ●         ●         ●         ●         ●         ●         ●         ●         ●         ●         ●         ●         ●         ●         ●         ●         ●         ●         ●         ●         ●         ●         ●         ●         ●         ●         ●         ●         ●         ●         ●         ●         ●         ●         ●         ●         ●         ●         ●         ●         ●         ●         ●         ●         ●         ●         ●         ●         ●         ●         ●         ●         ●         ●         ●         ●         ●         ●         ●         ●         ●         ●         ●         ●         ●         ●         ●         ●         ●         ●         ●         ●         ●         ●         ●         ●         ●         ●         ●         ●         ●         ●         ●         ●         ●         ●         ●         ● | 全部选择<br>全部选择<br>反向选择 |                   |
|                                                                                      | 剪贴板                                                                                                    | 组织 新建 打开 ;                                                                                                    | 选择                   |                   |
|                                                                                      | ← → ∨ ↑ 📜 « plate_blur >                                                                               | video > masked v ひ 在 masked 中搜索                                                                                                    |                      | Q                 |
|                                                                                      | ★ 快速访问                                                                                                 | <b>^</b> 名称                                                                                                    | 日期                   | Litter Although   |
|                                                                                      | - 桌面                                                                                                   | WeChat_20250208113444_blurred_no_audio.mp4                                                                                                    | 2025/3/3 1           | A CARLEY STATES   |
|                                                                                      | ▲ 四川天启智源科技有限公司                                                                                         | d8f0142ef7464bfd6cbda475c6fa52a4_blurred.mp4                                                                                                    | 2025/3/3 1           | - The Transferrer |
|                                                                                      | OneDrive - Personal                                                                                    | 3bca4248601f9f3a1f625df4c30247b3_blurred.mp4                                                                                                    | 2025/3/3 1           |                   |
|                                                                                      | apoco01                                                                                                |                                                                                                    | 2023/3/2 2.          |                   |
|                                                                                      | 🍠 此电脑                                                                                                  |                                                                                                    |                      |                   |
|                                                                                      | 🚹 四川天启智源科技有限公司                                                                                         |                                                                                                    |                      |                   |
|                                                                                      | 🧊 3D 对象                                                                                                |                                                                                                    |                      |                   |
|                                                                                      | 🚟 视频                                                                                                   |                                                                                                    |                      |                   |
|                                                                                      | ■ 圏片                                                                                                   |                                                                                                    | 选择要预览的文件。            | A CO              |
|                                                                                      | 🖹 文档                                                                                                   |                                                                                                    |                      |                   |
|                                                                                      | ➡ 下载                                                                                                   |                                                                                                    |                      |                   |
|                                                                                      | ✓ 迅雷下载                                                                                                 |                                                                                                    |                      |                   |
|                                                                                      | ♪ 音乐                                                                                                   |                                                                                                    |                      |                   |
|                                                                                      |                                                                                                    |                                                                                                    |                      |                   |
|                                                                                      | U Windows (C:)                                                                                         |                                                                                                    |                      |                   |
|                                                                                      |                                                                                                    |                                                                                                    |                      |                   |
|                                                                                      |                                                                                                    |                                                                                                    |                      |                   |
|                                                                                      | ♥ 网络                                                                                                   |                                                                                                    |                      |                   |
|                                                                                      | <ul> <li>11市川田和X</li> <li>11市川田和X</li> </ul>                                                           | v (                                                                                                    | >                    |                   |
|                                                                                      | 4 个项目                                                                                                  |                                                                                                    |                      |                   |
| <b></b>                                                                              |                                                                                                    | □ 选择视频 🔗 开始处理                                                                                                    | 100%                 |                   |
|                                                                                      |                                                                                                    |                                                                                                    |                      |                   |

# 5. 界面布局切换

点击菜单:查看-->布局-->水平布局/垂直布局可以切换效果。

![](_page_9_Picture_2.jpeg)

### 6. 系统设置

点击菜单:文件->系统设置。

对应的服务器地址信息。在系统迁移或升级时可通过官网发布的通知进行。日常无需修改。若修改为无效的地址,则导致无法正常使用服务。

| 💆 服务器配置                                |                              |    | ?     | × |
|----------------------------------------|------------------------------|----|-------|---|
| License 服务器地址:                         | https://8.138.172.151/licens | el |       |   |
| 模型下载服务器地址: https://8.138.172.151/model |                              |    |       |   |
|                                        |                              | OK | Cance | 1 |

# 7. 版本历史

### **7.1.** v1.0

2025.3.3 发布。

# 8. 作者

- 组织: SHARKY-AI
- 官网: https://maskvision.sharky-ai.com
- 作者: shark8848 (鲸鲨)
- 邮箱: admin@sharky-ai.com